# **Configure Outbound Dialer for UCCX Agent Based Progressive**

## Contents

| Introduction           |
|------------------------|
| Prerequisites          |
| Requirements           |
| Components Used        |
| Background Information |
| Configure              |
| Network Diagram        |
| Configurations         |
| UCCX Configuration     |
| CUBE Configuration     |
| <u>Verify</u>          |
| <u>Troubleshoot</u>    |
| Related Information    |

# Introduction

This document describes how to configure an Outbound Campaign for Agent-based Progressive for Unified Contact Center Express (UCCX).

# Prerequisites

## Requirements

Cisco recommends knowledge of these topics:

- Cisco Unified Border Element (CUBE) configuration
- Unified Contact Center Express (UCCX) configuration

## **Components Used**

The information in this document is based on these hardware and software versions:

- UCCX version 12.5.1.11002-481
- CUCM version 12.5.1.11900-146
- ISR4451 version 17.03.04a

The information in this document was created from the devices in a specific lab environment. All of the devices used in this document started with a cleared (default) configuration. If your network is live, ensure that you understand the potential impact of any command.

# **Background Information**

Specific requirements for this document include:

- Finesse Agent on Ready mode.
- ISR4451 with CUBE basic configuration and PVDM for Call Progress Analysis (CPA) functionality.
- Internet Telephony Service Provider (ITSP) integrated with CUBE.
- Unified CCX Outbound license

On UCCX Outbound Dialer feature, there are five types of campaigns:

Agent-based:

- Agent Direct Preview
- Agent Progressive
- Agent Predictive

IVR Based:

- Progressive
- Predictive

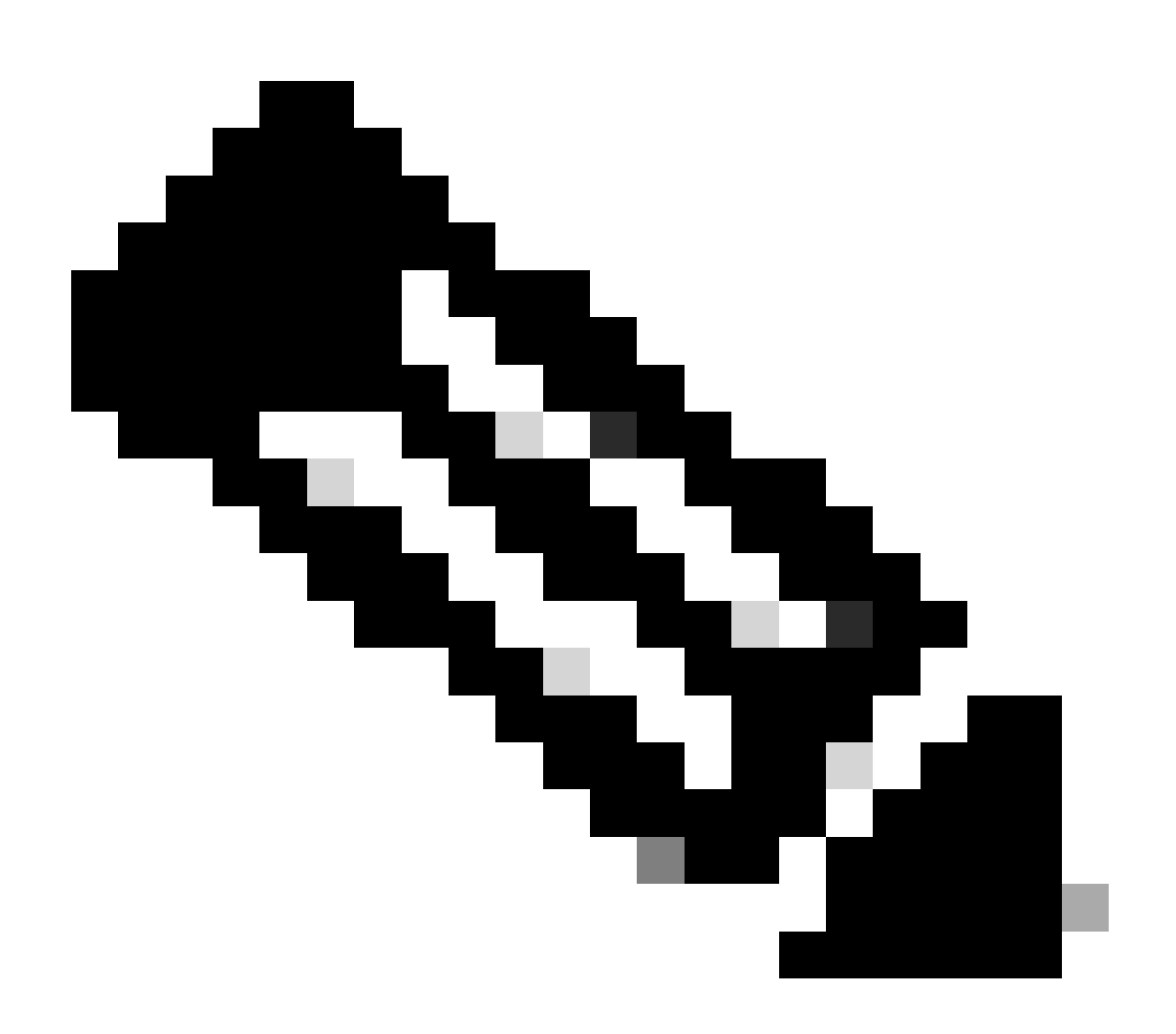

Note: This document focuses on the configuration for Agent-based Progressive.

There are some services on UCCX that must be in service:

- Outbound subsystem
- Unified CM Telephony subsystem
- RmCm subsystem
- Unified CCX Database

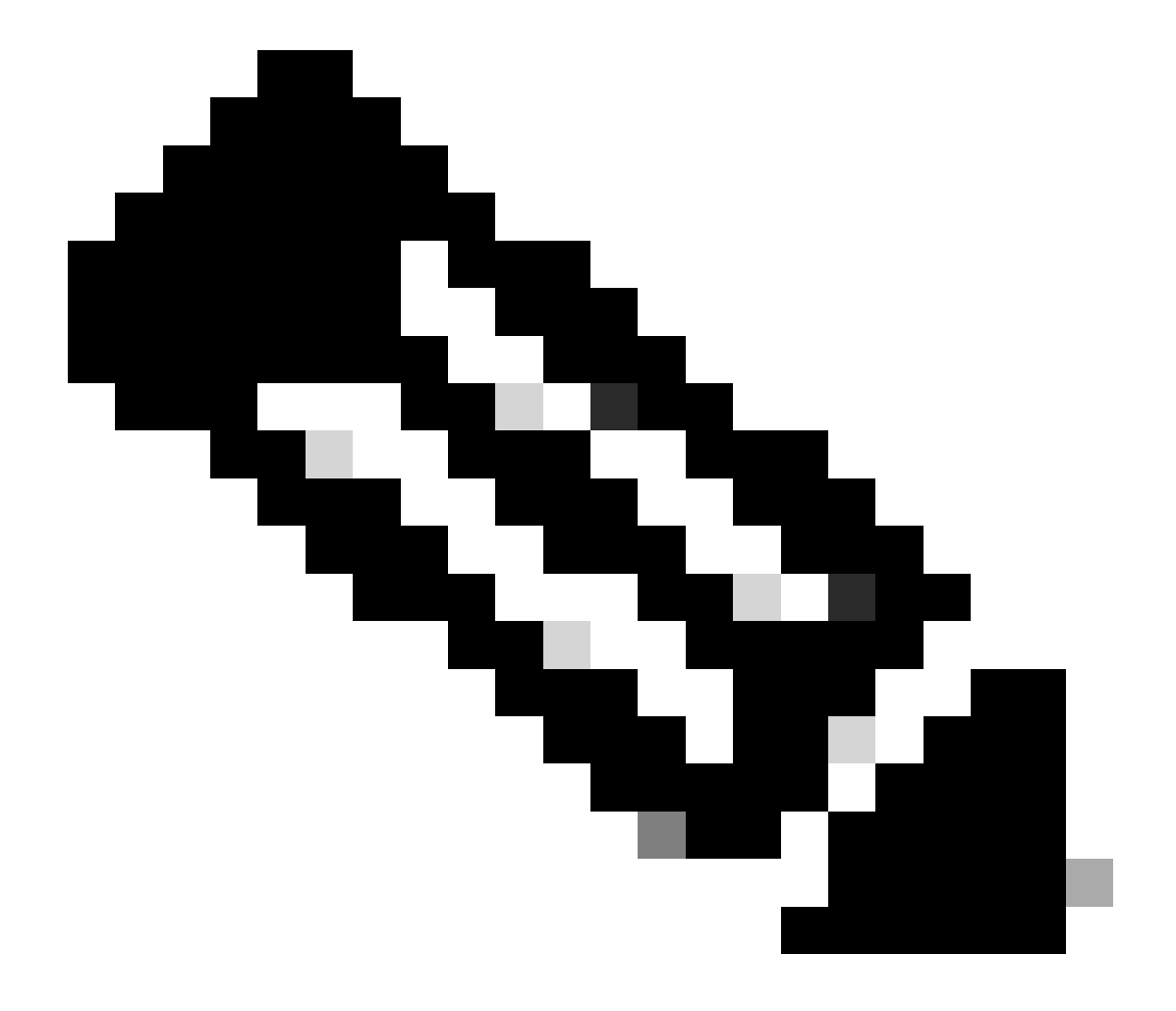

**Note**: Navigate to **Cisco Unified CCX Serviceability** > **Tools** > **Control Center Network Services.** 

# Configure

## **Network Diagram**

This topology diagram shows the interaction of UCCX, Finesse, CUCM, and CUBE for outbound campaigns:

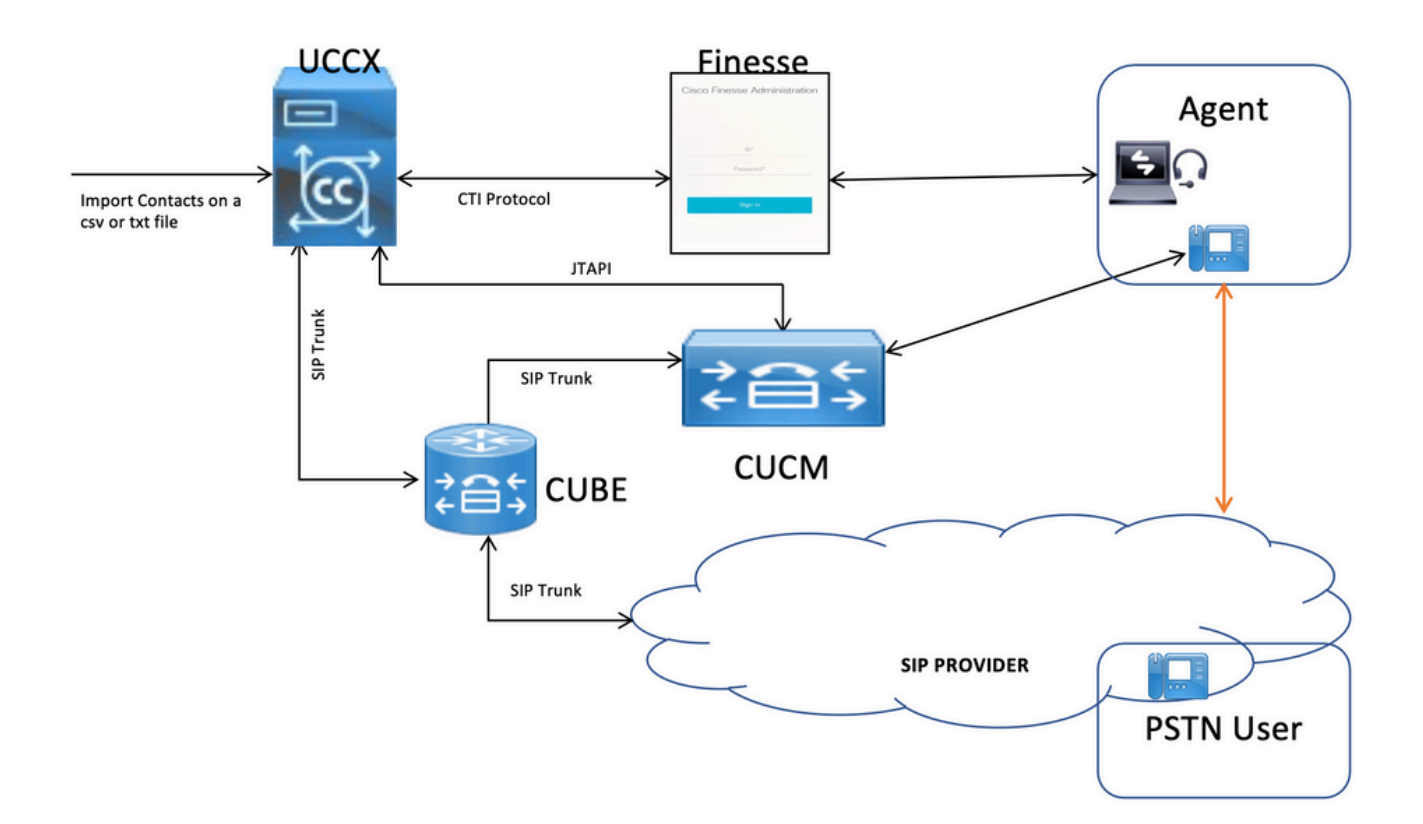

## Configurations

## **UCCX** Configuration

1. Log into the CCX Administration:

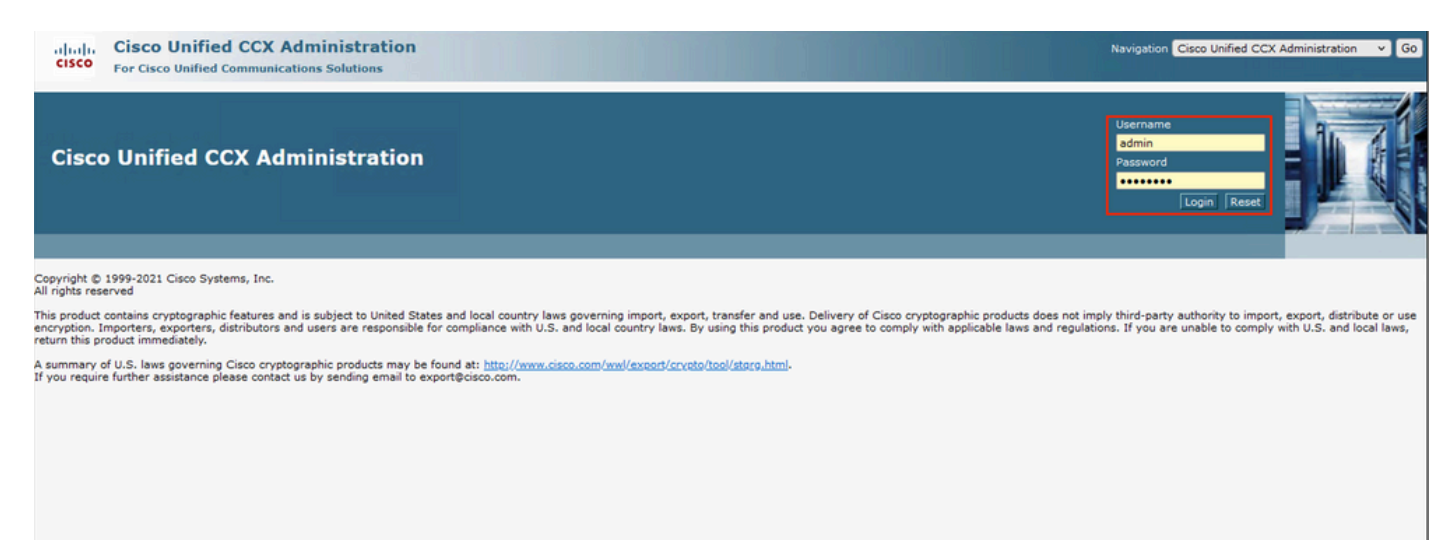

2. Then click on **Subsystems > CM Telephony > Call Control Group**:

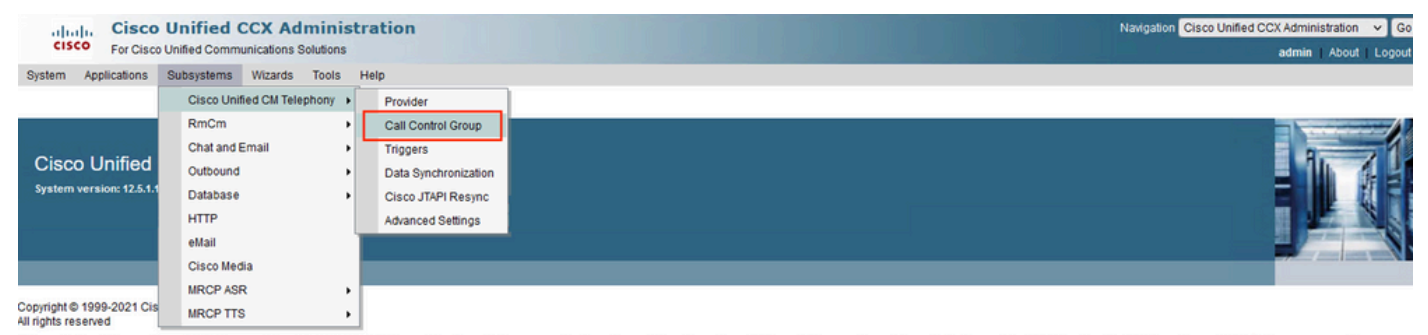

This product contains cryptographic features and is subject to United States and local country laws governing import, export, transfer and use. Delivery of Cisco cryptographic products does not imply third-party authority to import, export, distribute or use encryption. Importers, distributors and users are responsible for compliance with U.S. and local country laws. By using this product you agree to comply with applicable laws and regulations. If you are unable to comply with U.S. and local laws, return this product immediately.

A summary of U.S. laws governing Cisco cryptographic products may be found at: <a href="http://www.cisco.com/wwl/export/crypto/tool/storg.html">http://www.cisco.com/wwl/export/crypto/tool/storg.html</a>. If you require further assistance please contact us by sending email to export@cisco.com.

#### Then Click on Add New:

| Gisco Unified CCX Administration     For Cisco Unified Communications Solutions | Navigation Cisco Unified CCX Administration V Go<br>admin   About   Logout |
|---------------------------------------------------------------------------------|----------------------------------------------------------------------------|
| System Applications Subsystems Wizards Tools Help                               |                                                                            |
| Cisco Unified CM Telephony Call Control Group Configuration                     | ]                                                                          |
| status                                                                          |                                                                            |

# 3. Fill out the mandatory fields marked with asterisks such as the **Description**, **Number of CTI ports**, **Group Type**, **Device Name Prefix**, and **Directory Number**, and click **Add**:

| $\leftarrow \ \rightarrow \ \mathbf{G}$ | O 🔒 🔤 https://ucoxpub1.karlab   | local/appadmin/JTAPICTIGroup | р |    |      | 8 ↔            | S 7 2                                          |                |
|-----------------------------------------|---------------------------------|------------------------------|---|----|------|----------------|------------------------------------------------|----------------|
| Cisco Unified Co                        | d CCX Administration            | A DIA                        |   | IN |      | Navigation Cis | co Unified CCX Administration<br>admin   About | ✓ Go<br>Logout |
| System Applications Subsyste            | ms Wizards Tools Help           |                              |   |    |      |                |                                                |                |
| Cisco Unified CM Telepho                | ny Call Control Group Configura | ation                        |   |    |      |                |                                                |                |
| 🔒 Add 🔞 Cancel                          |                                 |                              |   |    |      |                |                                                |                |
| - Status                                |                                 |                              |   |    | <br> |                |                                                |                |
| (i) Status : Ready                      |                                 |                              |   |    |      |                |                                                |                |
| Group Information                       |                                 |                              |   |    |      |                |                                                |                |
| Description*                            |                                 |                              |   |    |      |                |                                                |                |
| Number Of CTI Ports*                    |                                 | 0                            |   |    |      |                |                                                |                |
| Media Termination Support*              |                                 | O Yes O No                   |   |    |      |                |                                                |                |
| Group Type*                             |                                 | Inbound Outbound             |   |    |      |                |                                                |                |
| Directory Number Information            |                                 |                              |   |    |      |                |                                                |                |
| Device Name Prefix*                     |                                 |                              |   |    |      |                |                                                | _              |
| Starting Directory Number*              |                                 |                              |   |    |      |                |                                                |                |
| Device Pool                             |                                 | Default v                    |   |    |      |                |                                                |                |
| DN Calling Search Space                 |                                 | None V                       |   |    |      |                |                                                |                |
| Location                                |                                 | Hub_None v                   |   |    |      |                |                                                |                |
| Partition                               |                                 | None                         | ~ |    |      |                |                                                |                |
|                                         |                                 | Show More                    |   |    |      |                |                                                |                |

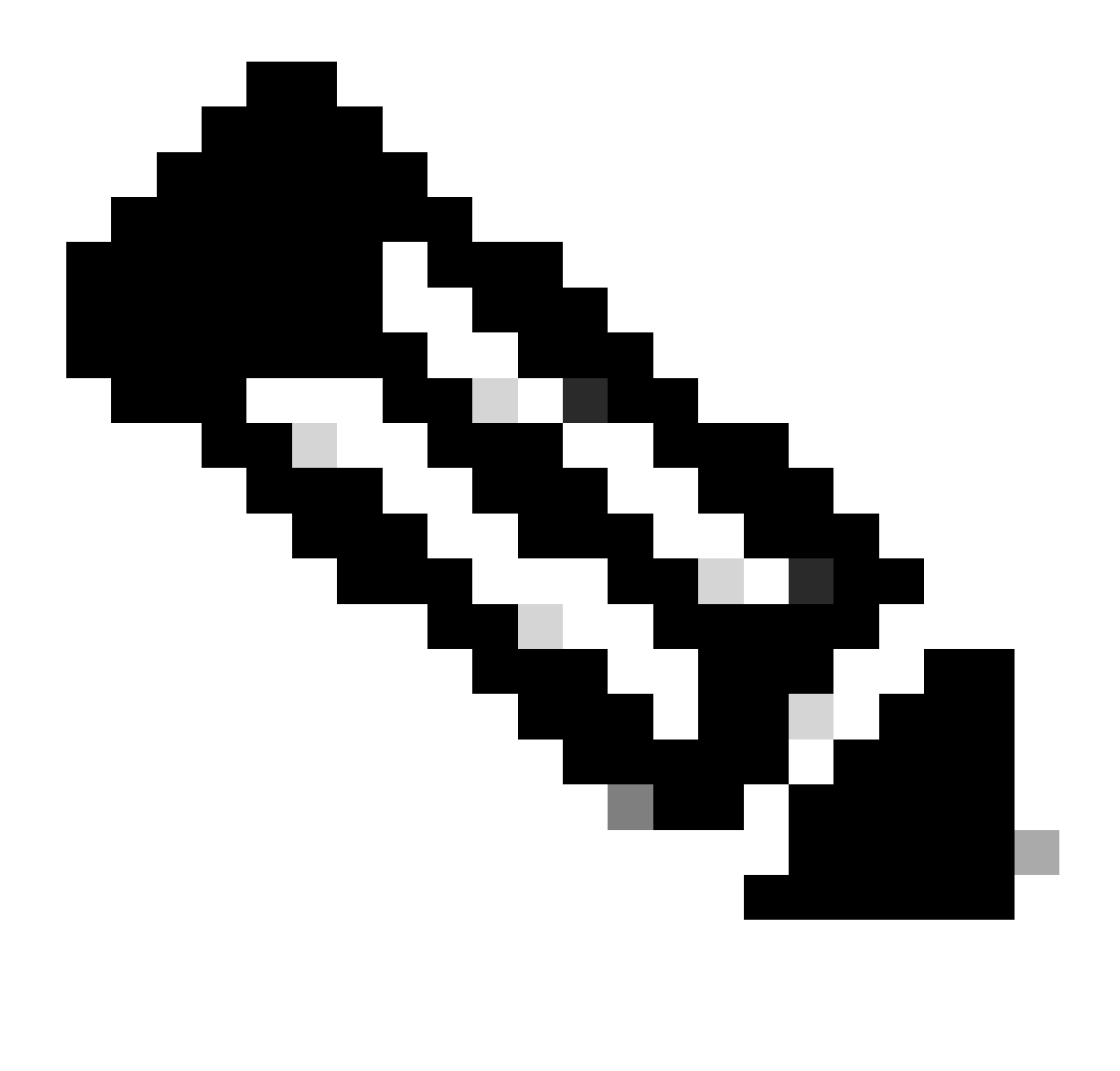

Notes:

- On Group Type select Outbound.
- Once you click Add the Status changes to In Progress, UCCX begins to create the CTI Ports.

This is the expected output after you click Add:

| uludi. Cisco Unified CCX Administration               |                                                                                                    | Navigation Cisco Unified CCX Administration | on 🗸 Go      |
|-------------------------------------------------------|----------------------------------------------------------------------------------------------------|---------------------------------------------|--------------|
| CISCO For Cisco Unified Communications Solutions      |                                                                                                    | admin Abo                                   | out   Logout |
| System Applications Subsystems Wizards Tools Help     |                                                                                                    |                                             |              |
| Cisco Unified CM Telephony Call Control Group Configu | uration                                                                                                    |                                             |              |
| 🔜 Update 🍵 Delete 🚫 Cancel                            |                                                                                                    |                                             |              |
| - Ctabus                                              |                                                                                                    |                                             | ^            |
| i Status : Ready                                      |                                                                                                    |                                             |              |
| Group Information                                     |                                                                                                    |                                             |              |
| Group ID*                                             | 3                                                                                                    |                                             |              |
| Description*                                          | ccg_out                                                                                                    |                                             |              |
| Number Of CTI Ports*                                  | 100                                                                                                    |                                             |              |
| Media Termination Support*                            | O Yes 💿 No                                                                                                    |                                             |              |
| Group Type*                                           | <ul> <li>Outbound</li> </ul>                                                                                                    |                                             |              |
| Directory Number Information                          |                                                                                                    |                                             |              |
| Device Name Prefix*                                   | Ivr1                                                                                                    |                                             |              |
| Starting Directory Number*                            | 2000                                                                                                    |                                             |              |
| List of CTI Ports                                     | wrt _2002.hrt _2004.hrt _2006.hrt _2006.         wrt _2007.hrt _2008.hrt _2008.hrt _2016.hrt _2011.         hrt _2017.hrt _2018.hrt _2018.hrt _2018.hrt _2011.         hrt _2017.hrt _2018.hrt _2018.hrt _2018.hrt _2011.         hrt _2017.hrt _2018.hrt _2028.hrt _2028.hrt _ |                                             | •            |
| Device Pool                                           | Default 🗸                                                                                                    |                                             |              |

#### 4. Navigate to **Subsystems** > **RMCM** > **Contact Service Queues** to create the Progressive CSQ:

| cisco For Cisco                                                                                                    | Unified CCX Admin                                                      | istr<br>15     | ation                                                                | Navigation Cisco Unitied CCX Administration V Go |
|----------------------------------------------------------------------------------------------------|------------------------------------------------------------------------|----------------|----------------------------------------------------------------------|--------------------------------------------------|
| System Applications                                                                                                    | Subsystems Wizards Tool                                                | в Н            | elp                                                                  |                                                  |
|                                                                                                    | Cisco Unified CM Telephony                                             | •              |                                                                      |                                                  |
|                                                                                                    | RmCm                                                                   | •              | Skills                                                               |                                                  |
| Oises Unified                                                                                                    | Chat and Email                                                         | •              | Resources                                                            |                                                  |
| Cisco Unified                                                                                                    | Outbound                                                               | •              | Resource Groups                                                      |                                                  |
| System version: 12.5.1.                                                                                                    | Database                                                               | •              | Contact Service Queues                                               |                                                  |
|                                                                                                    | HTTP                                                                   |                | RmCm Provider                                                        |                                                  |
|                                                                                                    | eMail                                                                  |                | Assign Skills                                                        |                                                  |
|                                                                                                    | Cisco Media                                                            |                | Agent Based Routing Settings                                         |                                                  |
| Convright @ 1009-2021 Cis                                                                                                    | MRCP ASR                                                               | 1              | Teams                                                                |                                                  |
| All rights reserved                                                                                                    | MRCP TTS                                                               | •              |                                                                      |                                                  |
| This product contains cryptographic features and is subject to United States and local country laws governing import, export, transfer and use. Delivery of Cisco cryptographic products does not imply third-party authority to import, export, distribute or use encryption.<br>Importers, exporters, distributors and users are responsible for compliance with U.S. and local country laws. By using this product you agree to comply with applicable laws and regulations. If you are unable to comply with U.S. and local laws, return this product<br>immediately. |                                                                        |                |                                                                      |                                                  |
| A summary of U.S. laws go<br>If you require further assist                                                                                                    | verning Cisco cryptographic produ<br>ance please contact us by sending | ts ma<br>email | y be found at: <u>http://www.cisco.com/v</u><br>to export@cisco.com. | wwiexporticrypto/log/istorg.html                 |
|                                                                                                    |                                                                        |                |                                                                      |                                                  |
|                                                                                                    |                                                                        |                |                                                                      |                                                  |
| Then click                                                                                                    | Add New:                                                               |                |                                                                      |                                                  |

# Image: Cisco Unified CCX Administration Image: Cisco Unified CCX Administration Image: Cisco Unified CCX Administratis Cisco Unified CCX Administration Ima

5. Fill out the mandatory fields marked with an asterisk such as **Contact Service Queue Name**, and select the most appropriate options for your specific environment, then click **Next**:

| ululu Cisco Unified CCX            | Administration                 | Navigation Cisco Unified CCX Administration 🗸 Go |
|------------------------------------|--------------------------------|--------------------------------------------------|
| CISCO For Cisco Unified Communicat | ons Solutions                  | admin   About   Logou                            |
| System Applications Subsystems Wiz | ards Tools Help                |                                                  |
| Contact Service Queue Configura    | ation                          |                                                  |
| Next 🙆 Cancel                      |                                |                                                  |
| Status                             |                                |                                                  |
| i Status : Ready                   |                                |                                                  |
| Contact Service Queue Name*        |                                |                                                  |
| Contact Service Queue Type         | Voice                          |                                                  |
| Contact Queuing Criteria           | FIFO                           |                                                  |
| Automatic Wrapup*                  | C Enabled O Disabled           |                                                  |
| Wrapup Time*                       | O Enabled Second(s) O Disabled |                                                  |
| Resource Pool Selection Model*     | Resource Skills v              |                                                  |
| Service Level*                     | 5                              |                                                  |
| Service Level Percentage*          | 70                             |                                                  |
| Prompt                             | - No Selection - 🗸             |                                                  |
|                                    |                                |                                                  |
| Next Cancel                        |                                |                                                  |
| (i) *- indicates required item     |                                |                                                  |

## This is the expected output:

| alula Cisco Unified            | CCX Administration                                       | Navigation Cisco Unified CCX Administration 👻 Go |
|--------------------------------|----------------------------------------------------------|--------------------------------------------------|
| CISCO For Cisco Unified Comr   | nunications Solutions                                    | admin   About   Logout                           |
| System Applications Subsystems | Wizards Tools Help                                       |                                                  |
| Contact Service Queue Con      | figuration                                               |                                                  |
| 📫 Next 📋 Delete 🙆 Ca           | ncel San Open Printable Report of this CSQ configuration |                                                  |
| Status                         |                                                          |                                                  |
| (i) Status : Ready             |                                                          |                                                  |
| Contact Service Queue Name*    | AgentBasedProgresive                                     |                                                  |
| Contact Service Queue Type     | Voice                                                    |                                                  |
| Contact Queuing Criteria       | FIFO                                                     |                                                  |
| Automatic Wrapup*              | C Enabled O Disabled                                     |                                                  |
| Wrapup Time*                   | O Enabled Second(s) • Disabled                           |                                                  |
| Resource Pool Selection Model* | Resource Skills v                                        |                                                  |
| Service Level*                 | 5                                                        |                                                  |
| Service Level Percentage*      | 70                                                       |                                                  |
| Prompt                         | - No Selection - V                                       |                                                  |
| Next Delete Cancel             |                                                          |                                                  |

```
(i) *- indicates required item
```

6. Then click Next, select the required skills, and add them, and finally click Add:

| aluda Cisco Un                          | ified CCX Administration     | Navigation Cisco Unified CCX Administration V Go |
|-----------------------------------------|------------------------------|--------------------------------------------------|
| CISCO For Cisco Unifie                  | ied Communications Solutions | admin   About   Logout                           |
| System Applications Subs                | systems Wizards Tools Help   |                                                  |
| Contact Service Queu                    | e Configuration              |                                                  |
| 🔒 Add  🔞 Cancel                         | C Show Resources             |                                                  |
| Contact Service Queue Name              | 0 555                        |                                                  |
| Resource Selection Criteria             | Longest Available V          |                                                  |
| Select Required Skills                  | English<br>Spanish           |                                                  |
| Skills                                  | Minimum<br>Competence Delete |                                                  |
| English                                 | 5                            |                                                  |
| Add Cancel<br>(1) 1-Beginner, 10-Expert |                              |                                                  |

7. Now configure the Outbound section, so navigate to **Subsystems** > **Outbound** > **General**:

| CISCO For Cisco Unified Communications Solutions  |                                                 | admin   About   Logou |
|---------------------------------------------------|-------------------------------------------------|-----------------------|
| System Applications Subsystems Wizards Tools Help |                                                 |                       |
| General Configuration                             |                                                 |                       |
| Indate 🙆 Clear                                    |                                                 |                       |
|                                                   |                                                 |                       |
| Status                                            |                                                 |                       |
| Status : Ready                                    |                                                 |                       |
|                                                   |                                                 |                       |
| Customer Dialing Time Range (hh:mm)*              |                                                 |                       |
| Start Time                                        | 1:00 AM ~                                       |                       |
| End Time                                          | 11:00 PM V                                      |                       |
| Outbound Call Timeout* (seconds)                  | 60                                              |                       |
| Dialing Prefix                                    |                                                 |                       |
| Long Distance Prefix                              |                                                 |                       |
| International Prefix                              |                                                 |                       |
| Local Area Code                                   |                                                 |                       |
| De Nut Barrow I and Anno Onto Mitra Distant       |                                                 |                       |
| Do Not Remove Local Area Code When Dialing        |                                                 |                       |
| Auto Answer                                       | Enable for predictive and progressive campaigns |                       |
| Assigned CSQs                                     | Available CSQs                                  |                       |
| AgentBasedDirectPreview(100)                      | csq1 ^                                          |                       |
| AgentBasedPredictive(100)                         | AgentBasedProgresive                            |                       |
| AgentBasedProgresive(10)                          |                                                 |                       |
| ·                                                 | •                                               |                       |
| % of Logged in Agents for Outbound 100 V          |                                                 |                       |

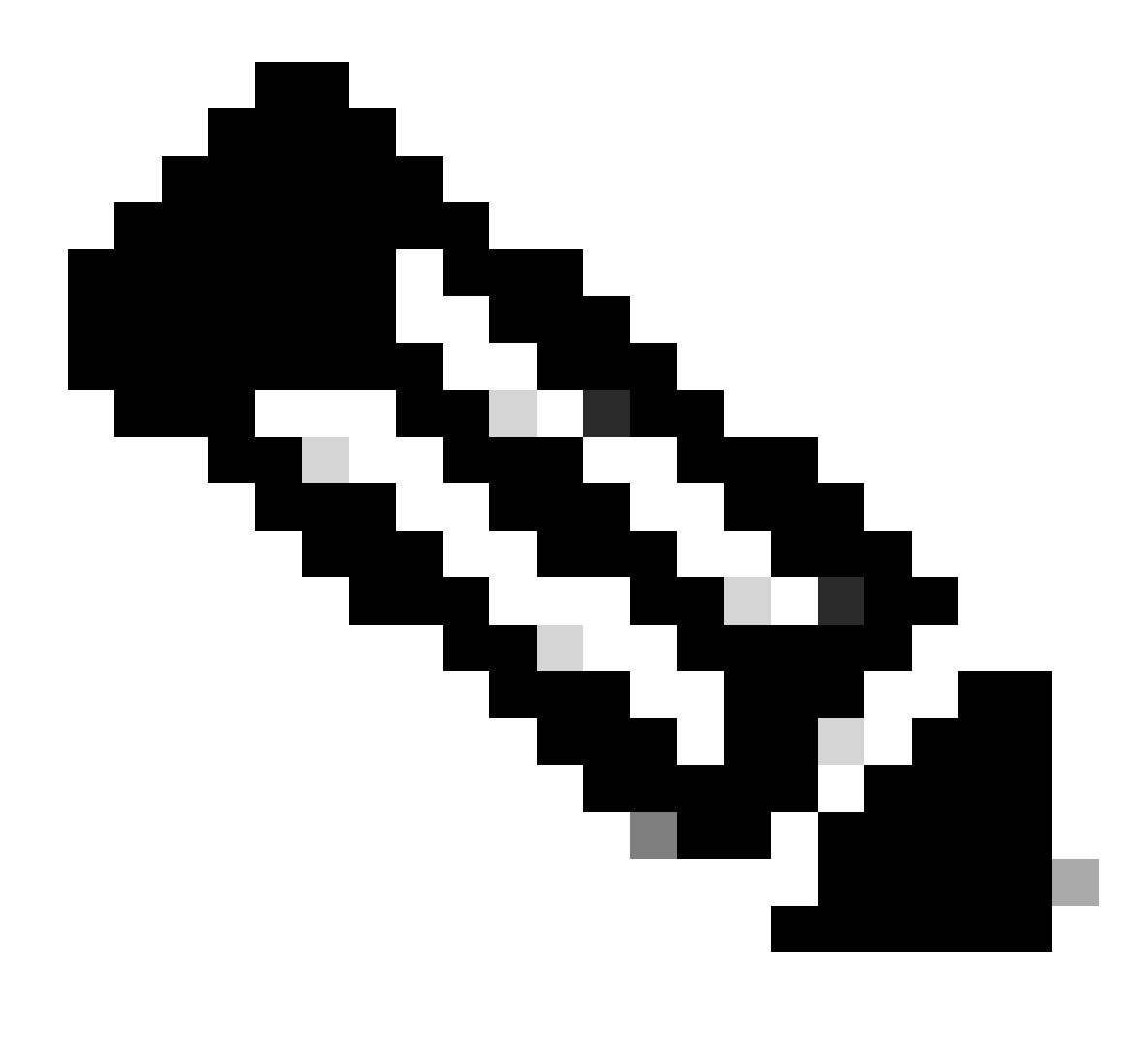

**Note**: Here you need to add the Progressive CSQ created in the previous step to the Available CSQs section and click update.

8. Navigate to **Subsystems** > **Outbound** > **Campaigns** to create the Agent-based Progressive campaign:

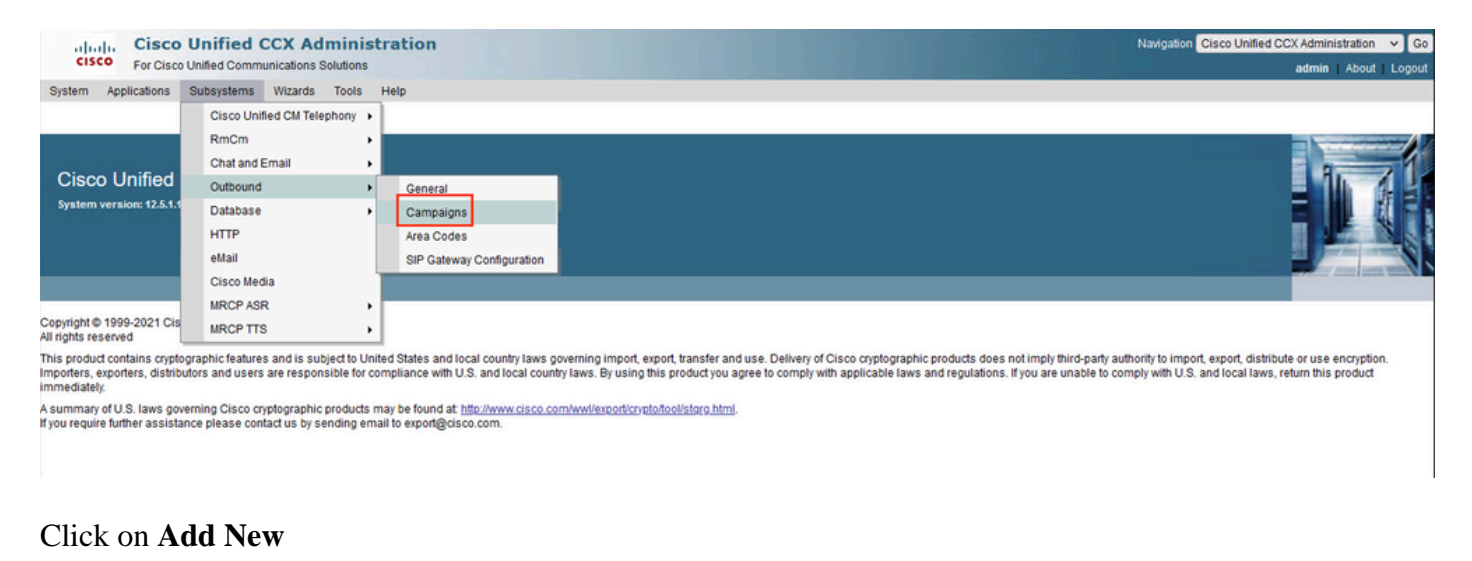

# Cisco Unified CCX Administration Navigation Cisco Unified CCX Administration Go Cisco For Cisco Unified CCX Administration admin About Logout System Applications Subsystems Wizards Tools Help Campaigns Image: Add New Image: Add New</

9. Then select the Agent-based **Campaign Type**, and also select the **Dialer Type** of Progressive, and then click **Next**:

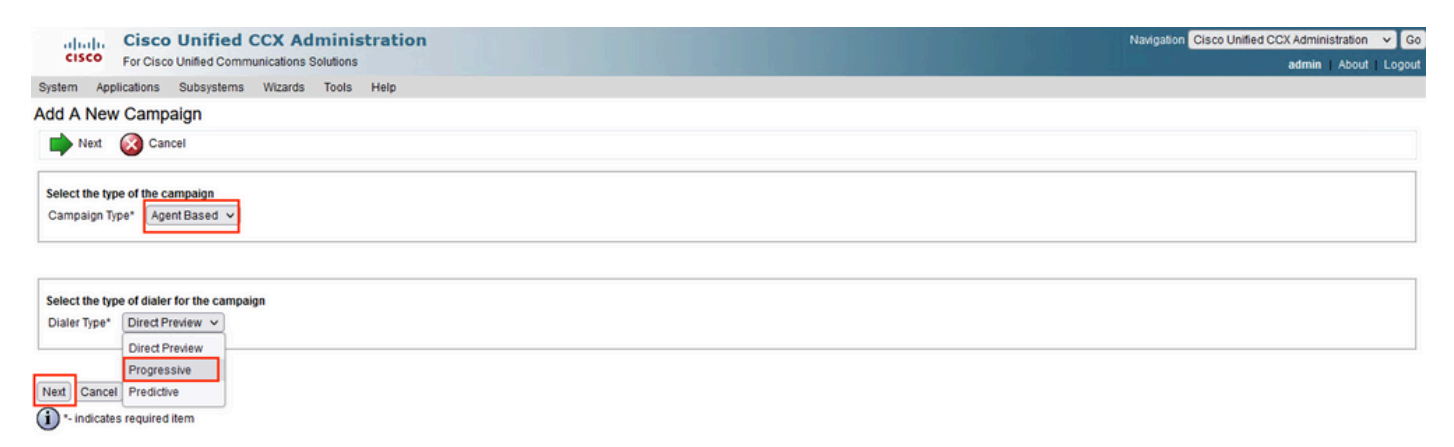

10. Then fill out the mandatory values marked with an asterisk like Campaign Name, Start and End Time, Campaign Calling Number, and other desired values according to your specific needs.

| alulu Cisco Unified CCX Administration            |                                              | Navigation Cisco Unified CCX Administration 👻 Go |
|---------------------------------------------------|----------------------------------------------|--------------------------------------------------|
| CISCO For Cisco Unified Communications Solutions  |                                              | admin   About   Logout                           |
| System Applications Subsystems Wizards Tools Help |                                              |                                                  |
| Agent Progressive Campaign Configuration          |                                              |                                                  |
| 📊 Add 🛛 🚫 Cancel                                  |                                              |                                                  |
| Status                                            |                                              | ^                                                |
| (i) Status : Ready                                |                                              |                                                  |
| - Automatic Import of Contacts                    |                                              |                                                  |
| Status : Not Configured.                          |                                              |                                                  |
| Parameter Name                                    | Parameter Value                              | Suggested Value                                  |
| Campaign Name*                                    |                                              |                                                  |
| Enabled*                                          | O Yes 💿 No                                   |                                                  |
| Description                                       |                                              |                                                  |
| Start Time (hh:mm)*                               | 8:00 AM 🗸 Central Daylight Time              |                                                  |
| End Time (hh:mm)*                                 | 9:00 PM V Central Daylight Time              |                                                  |
| Campaign Calling Number*                          |                                              |                                                  |
| Maximum Attempts to Dial Contact*                 | 3 v                                          | 3                                                |
| Callback Time Limit*                              | 15 Minute(s)                                 | 15                                               |
| Callback Missed*                                  | Reschedule for same time next business day 🗸 | Reschedule for same time next business day       |
| Dialing Options                                   |                                              |                                                  |
| Lines Per Agent(1-3)*                             | 1.0                                          |                                                  |
| Handle Low Volume as Voice                        |                                              |                                                  |
| Answering Machine Treatment                       | Transfer To IVR O End Call                   | Transfer To IVR                                  |
|                                                   | Trigger* : Select Trigger                    |                                                  |
|                                                   | AppName :                                    |                                                  |
| Abandoned Call Treatment                          | Transfer To IVR      Abandon Call            | Transfer To IVR                                  |
|                                                   | Trigger" : Select Trigger 🗸                  |                                                  |
|                                                   | AppName :                                    |                                                  |

## Configuration Continues:

| Dial Settings             |                |       |    |                 |
|---------------------------|----------------|-------|----|-----------------|
| No Answer Ring Limit*     | 15 Second      | d(s)  | 15 | dig dig dig dig |
| Abandoned Call Wait Time* | 2 Second       | d(\$) | 2  |                 |
| Retries                   |                |       |    |                 |
| No Answer Delay*          | 60 Minute(s    | (\$)  | 60 |                 |
| Busy Signal Delay*        | 60 Minute(s    | (\$)  | 60 |                 |
| Customer Abandoned Delay* | 0 Minute(s     | (\$)  | 0  |                 |
| Dialer Abandoned Delay*   | 0 Minute(s     | (\$)  | 0  | en Gin e        |
| Assigned CSQs             | Available CSQs |       |    |                 |

Add Cancel

B. Charles

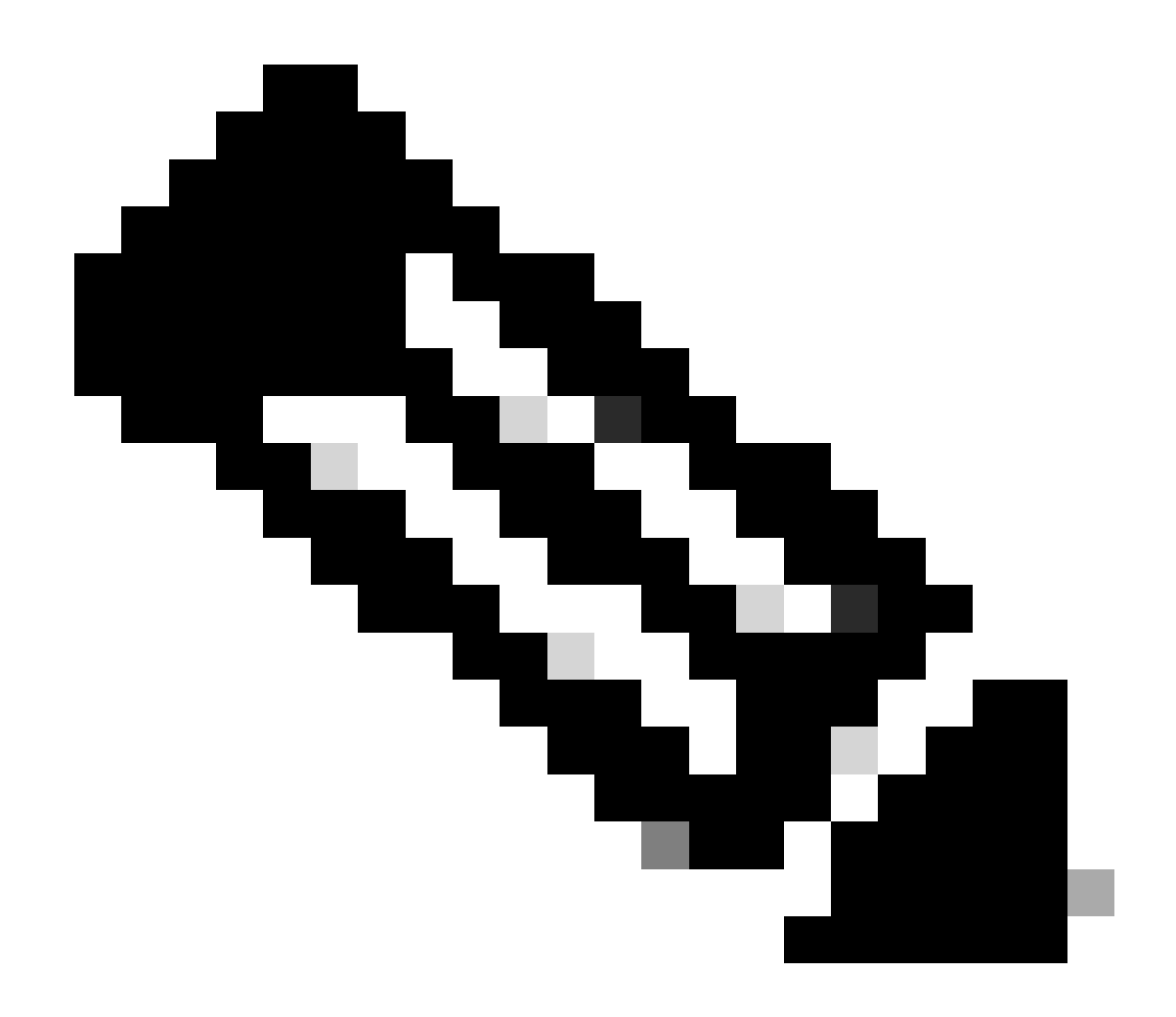

Note: Just click yes on Enable.

This is the expected result:

| CISCO Unified CCX Administration                   |                                              | Navigation Cisco Unified CCX Administration V Go |
|----------------------------------------------------|----------------------------------------------|--------------------------------------------------|
| System Applications Subsystems Wizards Tools Help  |                                              |                                                  |
| Agent Progressive Campaign Configuration           |                                              |                                                  |
| 🔚 Save 🚫 Cancel 🛓 Import Contacts 🧃 Delete All Con | ntacts 👔 Open Printable Report               |                                                  |
| Status                                             |                                              |                                                  |
| i Status : Ready                                   |                                              |                                                  |
| Automatic Import of Contacts                       |                                              |                                                  |
| Status : Not Configured.                           |                                              |                                                  |
| Parameter Name                                     | Parameter Value                              | Suggested Value                                  |
| Campaign Name*                                     | AgentBasedProgressive                        |                                                  |
| Enabled*                                           | O Yes ○ No                                   |                                                  |
| Description                                        | AgentBasedProgressive                        |                                                  |
| Start Time (hh:mm)*                                | 1:00 AM V Central Daylight Time              |                                                  |
| End Time (hh:mm)*                                  | 11:00 PM V Central Daylight Time             |                                                  |
| Campaign Calling Number*                           | 1900                                         |                                                  |
| Maximum Attempts to Dial Contact*                  | 3 🗸                                          | 3                                                |
| Callback Time Limit*                               | 15 Minute(s)                                 | 15                                               |
| Callback Missed*                                   | Reschedule for same time next business day 🗸 | Reschedule for same time next business day       |
| Dialing Options                                    |                                              |                                                  |
| Lines Per Agent(1-3)*                              | 1.0                                          |                                                  |
| Handle Low Volume as Voice                         | ● Yes ◯ No                                   |                                                  |
| Answering Machine Treatment                        | Transfer To IVR      End Call                | Transfer To IVR                                  |
| Abandoned Call Treatment                           | O Transfer To IVR    Abandon Call            | Transfer To IVR                                  |

## 11. Add the proper Progressive CSQ on Assigned CSQs and click Add.

| Dial Settings                                                        |              |           |    |  |  |  |
|----------------------------------------------------------------------|--------------|-----------|----|--|--|--|
| No Answer Ring Limit*                                                | 15           | Second(s) | 15 |  |  |  |
| Abandoned Call Wait Time*                                            | 2            | Second(s) | 2  |  |  |  |
| Retries                                                              |              |           |    |  |  |  |
| No Answer Delay*                                                     | 60           | Minute(s) | 60 |  |  |  |
| Busy Signal Delay*                                                   | 60           | Minute(s) | 60 |  |  |  |
| Customer Abandoned Delay*                                            | 0            | Minute(s) | 0  |  |  |  |
| Dialer Abandoned Delay*                                              | 0            | Minute(s) | 0  |  |  |  |
| Assigned CSQs                                                        | Available CS | Qs        |    |  |  |  |
| AgentBasedProgresive                                                 |              |           |    |  |  |  |
| Add Cancel Import Contacts Delete All Contacts Open Printable Report |              |           | 9  |  |  |  |

12. Finally, navigate to **Subsystems** > **Outbound** > **SIP** Gateway Configuration, and type the specific IP Address of the CUBE that handles the outbound calls:

| Cisco Unified CCV                          | dministratio    |              |                 |      |  | Nation Cinc     | Linified CC) | Adminie | Instian | W Co   |
|--------------------------------------------|-----------------|--------------|-----------------|------|--|-----------------|--------------|---------|---------|--------|
| CISCO For Cisco Unified Communication      | is Solutions    |              |                 |      |  | Chargeson Chart | Commed Co.   | admin   | About   | Logout |
| System Applications Subsystems Wizard      | is Tools Help   |              |                 | <br> |  |                 |              |         |         |        |
| SIP Gateway Configuration                  |                 |              |                 |      |  |                 |              |         |         |        |
| Update 🕢 Cancel                            |                 |              |                 |      |  |                 |              |         |         |        |
| Status                                     |                 |              |                 |      |  |                 |              |         |         |        |
| Status                                     |                 |              |                 |      |  |                 |              |         |         |        |
| Status : Ready                             |                 |              |                 |      |  |                 |              |         |         |        |
| Gateway Configuration                      |                 |              |                 |      |  |                 |              |         |         | _      |
| Gateway Hostname/IP Address*               | 10.2.10.70      | 1            |                 |      |  |                 |              |         |         |        |
| Gateway Port*                              | 5060            | ĩ            |                 |      |  |                 |              |         |         |        |
| Local CCX Port*                            | 5065            | ĩ            |                 |      |  |                 |              |         |         |        |
| Local User Agent*                          | Cisco-UCCX      |              |                 |      |  |                 |              |         |         |        |
| Transport Protocol*                        | O UDP O TCP     |              |                 |      |  |                 |              |         |         |        |
| Call Progress Analysis Configuration       |                 |              |                 |      |  |                 |              |         |         | -      |
| Parameter Name                             | Parameter Value |              | Suggested Value |      |  |                 |              |         |         |        |
| Minimum Silence Period (100 - 1000)*       | 375             | Milliseconds | 375             |      |  |                 |              |         |         |        |
| Analysis Period (1000 - 10000)*            | 2500            | Milliseconds | 2500            |      |  |                 |              |         |         |        |
| Maximum Time Analysis (1000 - 10000)*      | 3000            | Milliseconds | 3000            |      |  |                 |              |         |         |        |
| Minimum Valid Speech Time (50 - 500)*      | 112             | Milliseconds | 112             |      |  |                 |              |         |         |        |
| Maximum Term Tone Analysis (1000 - 60000)* | 15000           | Milliseconds | 15000           |      |  |                 |              |         |         |        |

Update Cancel

## **CUBE** Configuration

Add global configuration on CUBE under voice service voip and add the cpa global parameters:

<#root>

voice service voip

ip address trusted list ipv4 0.0.0.0 0.0.0.0 mode border-element no supplementary-service sip refer ---->This command avoids to send Refer SIP message to ITSP allow-connections sip to sip cpa timing live-person 2501 cpa timing term-tone 15500 cpa threshold active-signal 18db

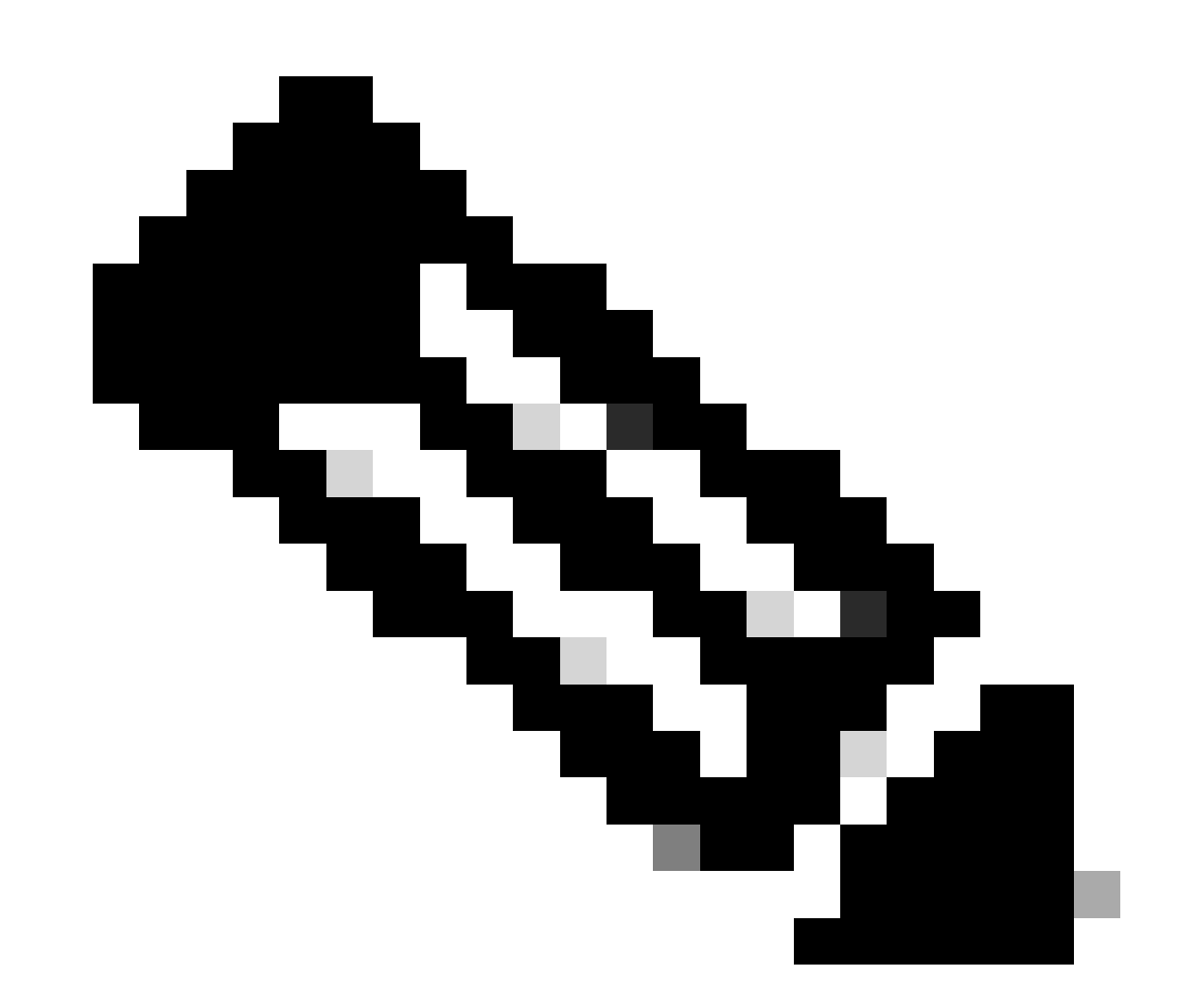

**Note**: Make sure you do not need to configure allow trusted list, otherwise you need to configure each ip address of the UCCX and CUCM here.

Configure dspfarm services on the voice card:

<#root>

voice-card 0/1

dsp services dspfarm

Configure the dspfarm profile and enable Call Progress Analysis (CPA):

<#root>

dsp services dspfarm

dspfarm profile 1 transcode description dialer-lab codec g729abr8 codec g729ar8 codec g711alaw codec g711ulaw call-progress-analysis <-- This line enables CPA on the dspfarm maximum sessions 10 associate application CUBE <--Remeber to use CUBE application here

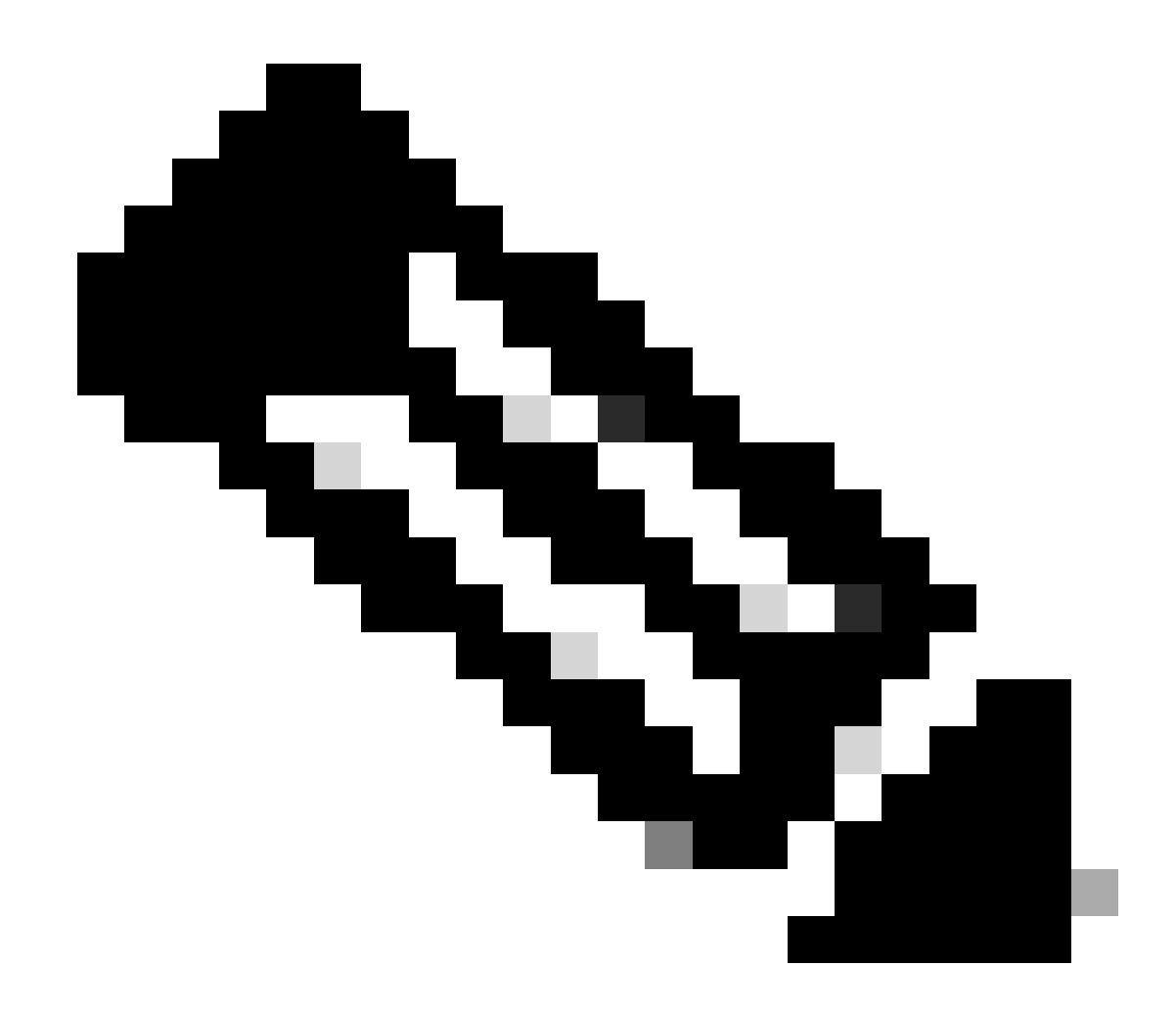

**Note**: On the cube router for this lab the PVDM is installed on the slot 0/1:

<#root>
#sh inventory
---Output omitted
NAME: "subslot 0/1 db module 0", DESCR: "PVDM4-64 Voice DSP Module" PID: PVDM4-64
---Output omitted
Configure the inbound dial peer:

<#root>

dial-peer voice 10 voip

description dialer IncomingDP session protocol sipv2 incoming called-number . <--This dot means that the dial peer receives any digit dtmf-relay rtp-nte codec g711ulaw no vad

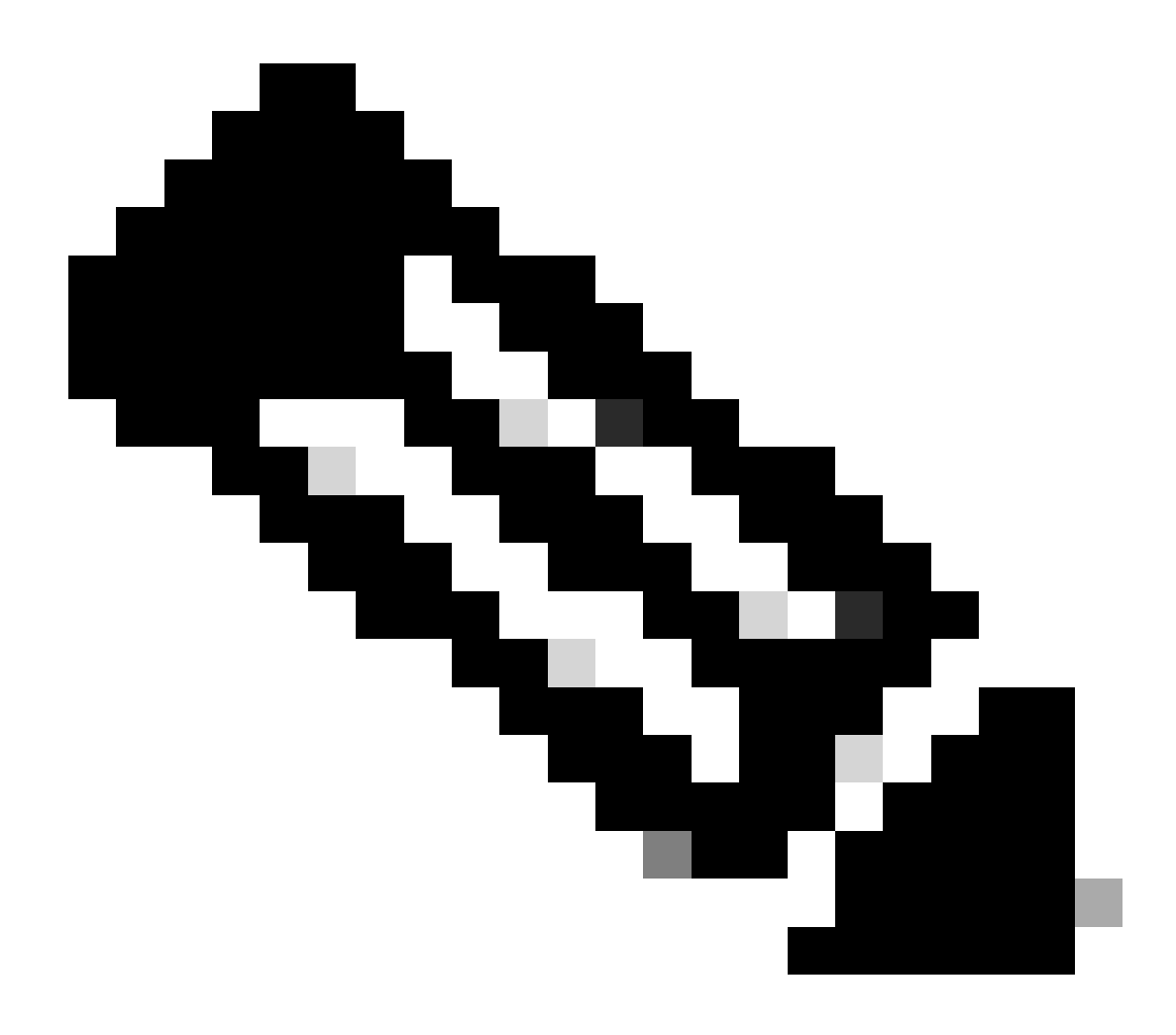

**Note**: There are so many ways to receive a call on a dial peer, this is only an example for this lab using incoming called-number command.

Configure the outbound dial peer pointing to the ITSP:

<#root>

dial-peer voice 400 voip

```
description ** DIALER ITSP SIDE **
destination-pattern 9001$
```

session protocol sipv2 session target ipv4:10.4.14.4 <--ITSP IP Address</pre> dtmf-relay rtp-nte codec g711ulaw no vad

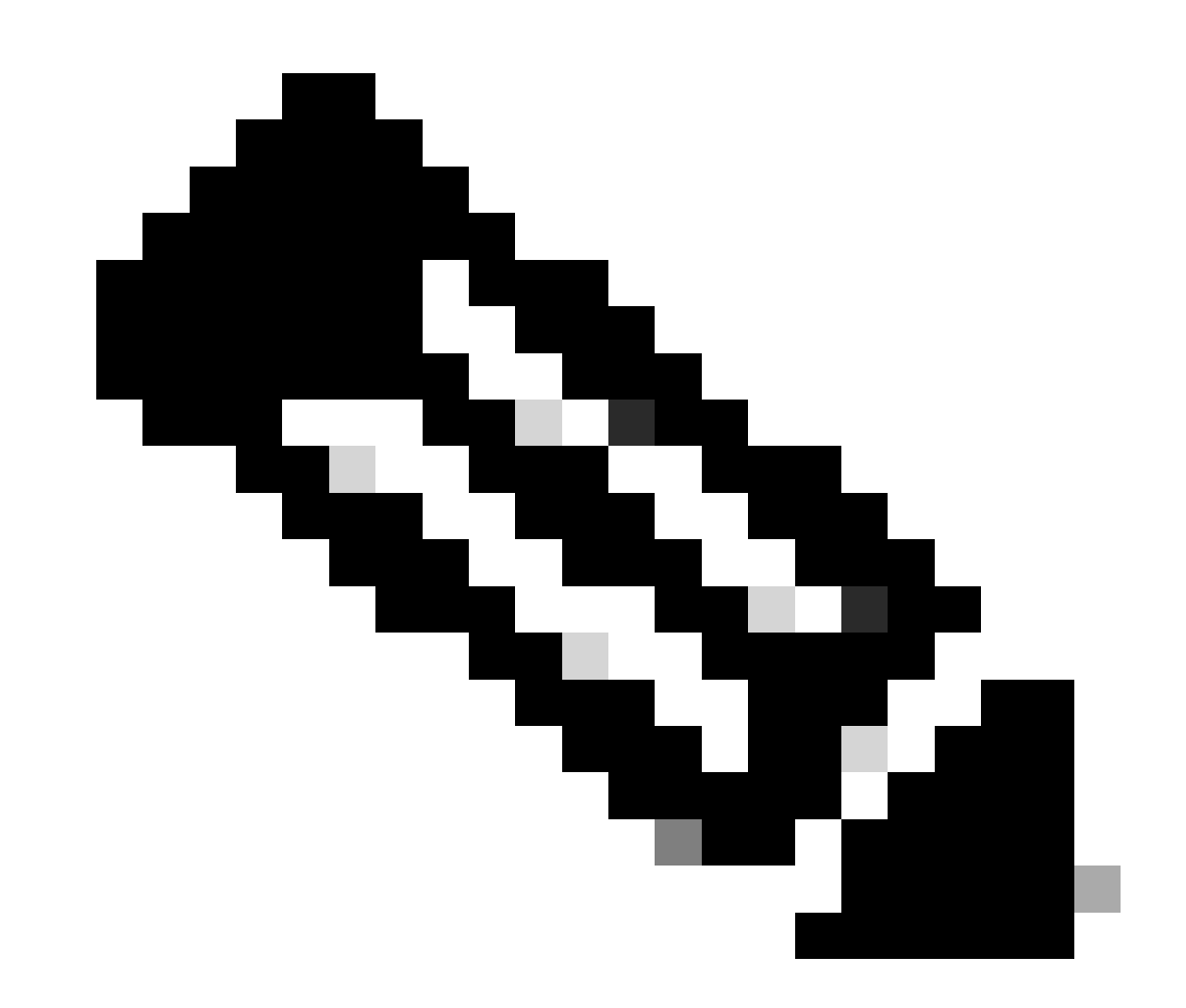

Note: You must to point to the ITSP IP Address and create the proper destination pattern for your specific dial plan.

Configure the dial peer that points to the CUCM agent:

<#root>

dial-peer voice 2000 voip

```
description ** DIALER UCCX agents on CUCM**
destination-pattern 2000
                         --Agent Extension, this can be a range of extensions.
session protocol sipv2
session target ipv4:10.2.10.30 <--IP Address of the Call Manager
```

dtmf-relay rtp-nte codec g711ulaw no vad

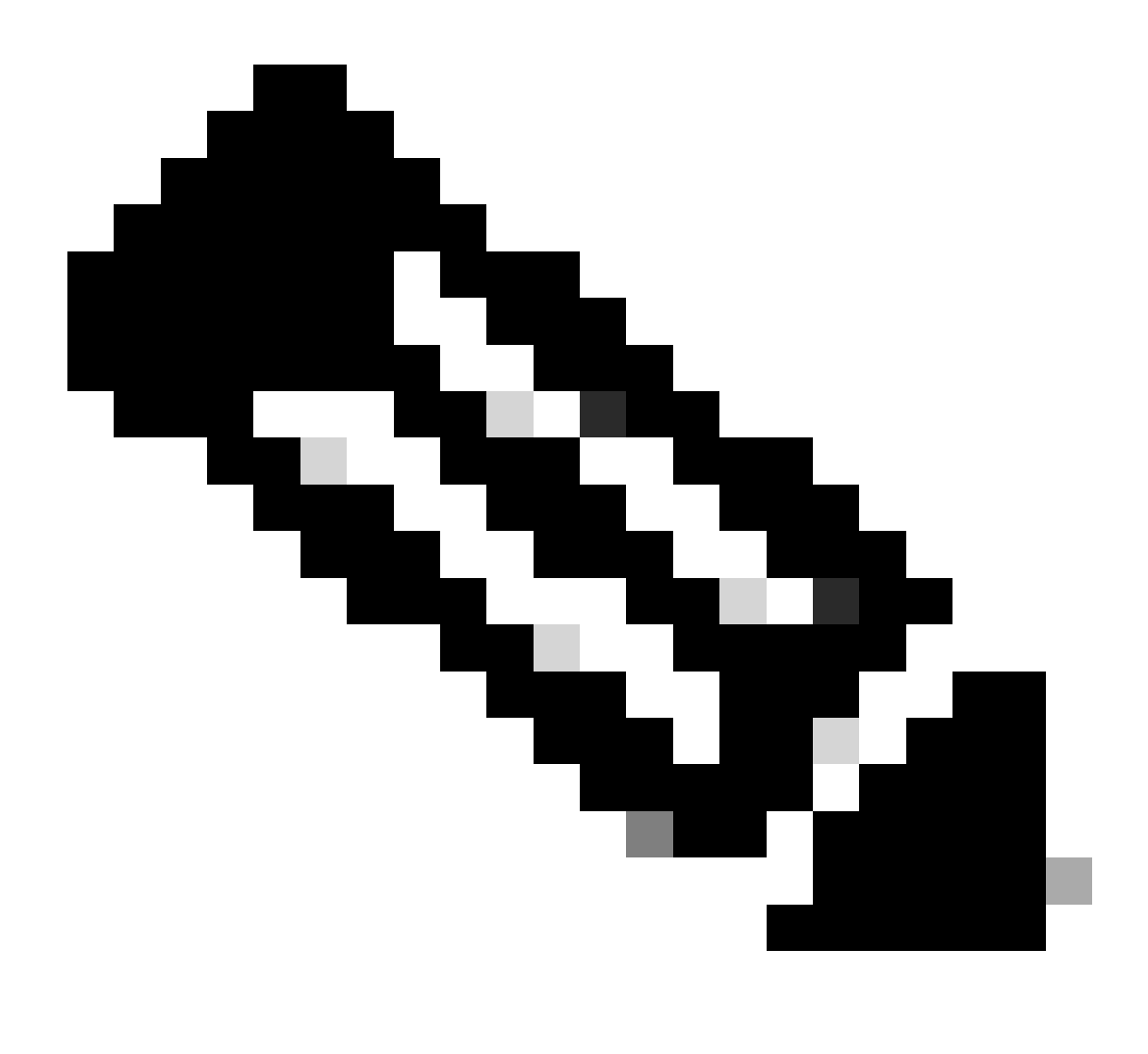

**Note**: This dial peer is only an example for this lab and it is being sent to a specific agent extension registered on the CUCM.

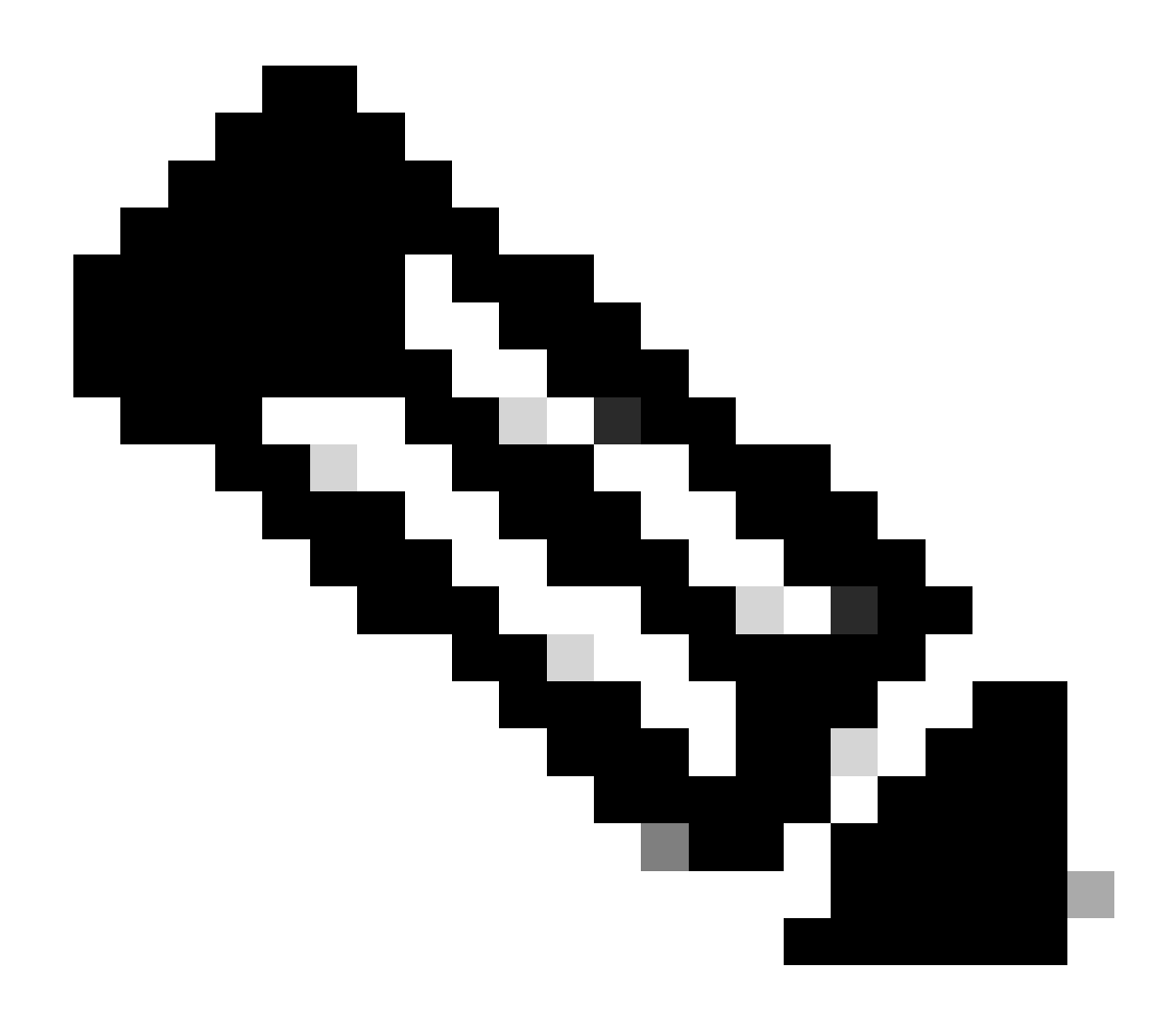

**Note**: Unified CCX does not support the translation or modification of the phone number that it uses to dial out outbound calls. Any **voice translation rule** configured in the gateway that modifies the phone number are not supported.

# Verify

Verify the dspfarm is up, active and associated and also the CPA is enabled:

```
<#root>
#show dspfarm profile 1
Dspfarm Profile Configuration
Profile ID = 1, Service = TRANSCODING, Resource ID = 1
Profile Description : dialer-lab
Profile Service Mode : Non Secure
Profile Admin State :
```

```
Profile Operation State :

ACTIVE

Application : CUBE Status :

ASSOCIATED

Resource Provider : FLEX_DSPRM Status : UP

Total Number of Resources Configured : 10

Total Number of Resources Available : 10

Total Number of Resources Out of Service : 0

Total Number of Resources Active : 0

Codec Configuration: num_of_codecs:4

Codec : g711ulaw, Maximum Packetization Period : 30

Codec : g711alaw, Maximum Packetization Period : 30

Codec : g729ar8, Maximum Packetization Period : 60

Codec : g729abr8, Maximum Packetization Period : 60

Call Progress Analysis : ENABLED
```

Verify the agent goes to Talking State on Finesse and the BA Campaign is the Agent-basedProgressive:

| uluilu<br>cisco | Cisco Finesse          | Talking           | ~ 🤇          |               | ~                                        |                       | ¢ | $\widehat{\ldots}$ | 0   | 5 |
|-----------------|------------------------|-------------------|--------------|---------------|------------------------------------------|-----------------------|---|--------------------|-----|---|
| Home **         | Coll Variable 1<br>-   | 00:00:21 ^        | 9001         | Keypad Hold   | Direct Transfer Consult Wrap<br>Callback | Up(0) ~               |   |                    | End |   |
|                 | BA AccountNumber :     |                   |              |               | BA Status : OUTBOUND                     |                       |   |                    |     | 1 |
| Ð               | BA Campaign : AgentBa  | sedProgressive    |              | BA Response   |                                          |                       |   |                    |     |   |
|                 | Call Variable 1        |                   |              |               | Call Variable 6                          |                       |   |                    |     | L |
| My History      | Call Variable 2 :      |                   |              |               | Call Variable 7                          |                       |   |                    |     |   |
|                 | Call Variable 3 :      |                   |              |               | Call Variable 8 :                        |                       |   |                    |     |   |
| <u>1.1</u>      | Call Variable 4 :      |                   |              |               | Call Variable 9 :                        |                       |   |                    |     |   |
|                 | Call Variable 5 :      |                   |              |               | Call Variable 10 :                       |                       |   |                    |     |   |
| My Statistics   |                        |                   |              |               |                                          |                       |   |                    |     | 1 |
|                 | Agent CSQ Statistics R | Report Agent Team | Summary Repo | rt            |                                          |                       |   | : Ľ                | ~ [ |   |
| <b>\$</b>       |                        |                   |              |               | · • ·                                    |                       |   |                    |     |   |
|                 | CSQ Name               |                   |              | Calls Waiting |                                          | Longest Call in Queue |   |                    |     |   |
| Manage Chat     |                        |                   |              |               |                                          |                       |   |                    |     |   |
| and Email       |                        |                   |              |               |                                          |                       |   |                    |     |   |
|                 |                        |                   |              |               |                                          |                       |   |                    |     |   |

## Troubleshoot

The easiest way to troubleshoot is to collect debugs on CUBE with this configuration:

```
conf t
service timestamps debug datetime localtime msec
service timestamps log datetime msec
service sequence-numbers
logging buffered 10000000 debug
no logging console
no logging monitor
default logging rate-limit
default logging queue-limit
voice iec syslog
```

UP

Debug ccsip messages Debug ccsip error

Debug voice ccapi inout <-- CCAPI debug allows to verify the dial peers matched. <--Enables SIP messages logs <--Enables SIP Errors logs

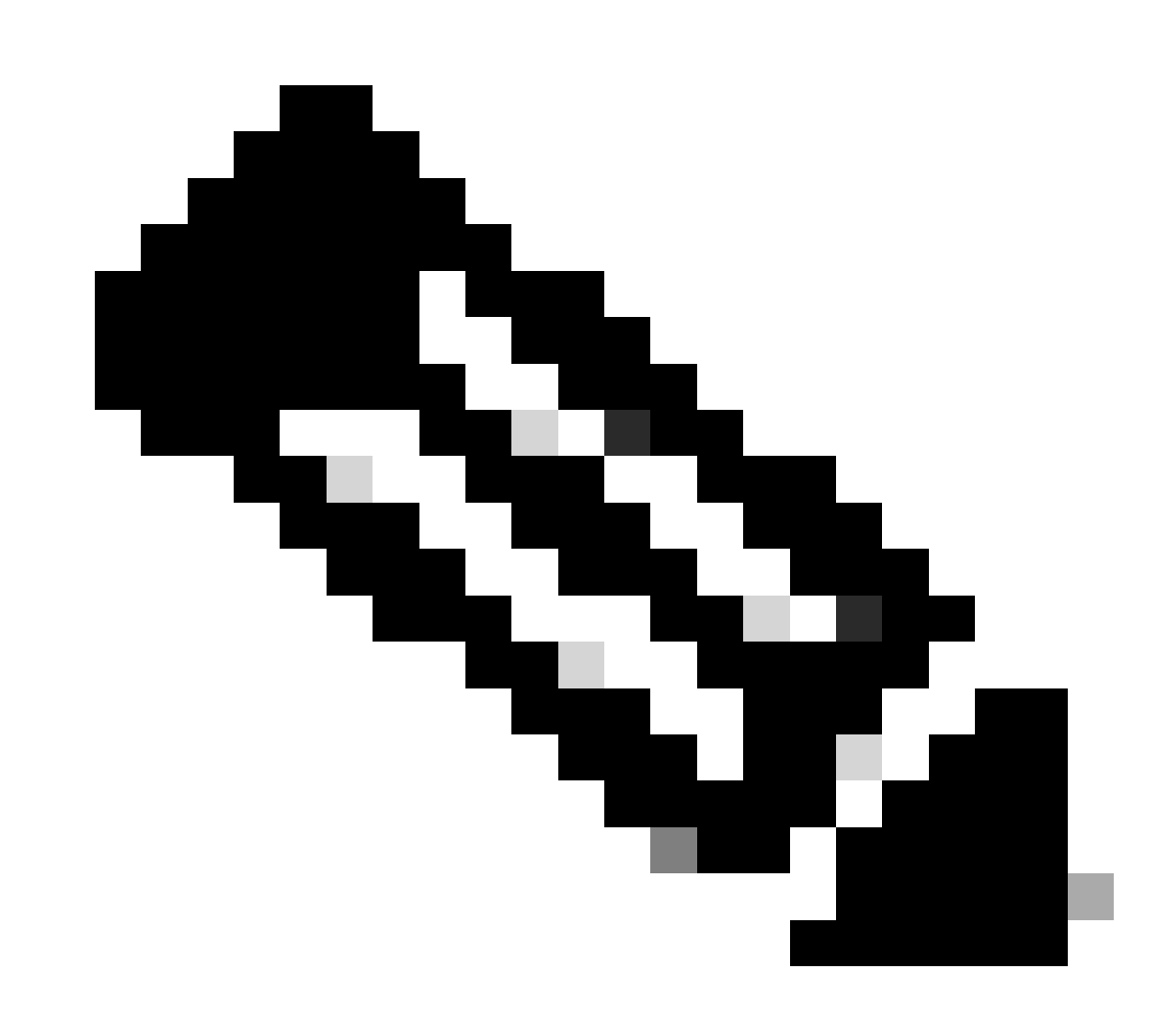

Note: Another way to collect logs is by enabling traces on the UCCX side, for this refer to the Tech Note on UCCX Tracing Levels on the Outbound voice calls section for more information.

Once you collect the CUBE logs you need to validate you are matching the correct dial peers for three legs:

<#root>

Incoming Dial-peer=

10 <--First Leg

Outgoing Dial-peer=

400 <--Second Leg

Outgoing Dial-peer=

2000 <--Third Leg

There are three legs:

- the first leg comes from UCCX,
- the second leg goes to ITSP,
- and the third leg goes to the CUCM

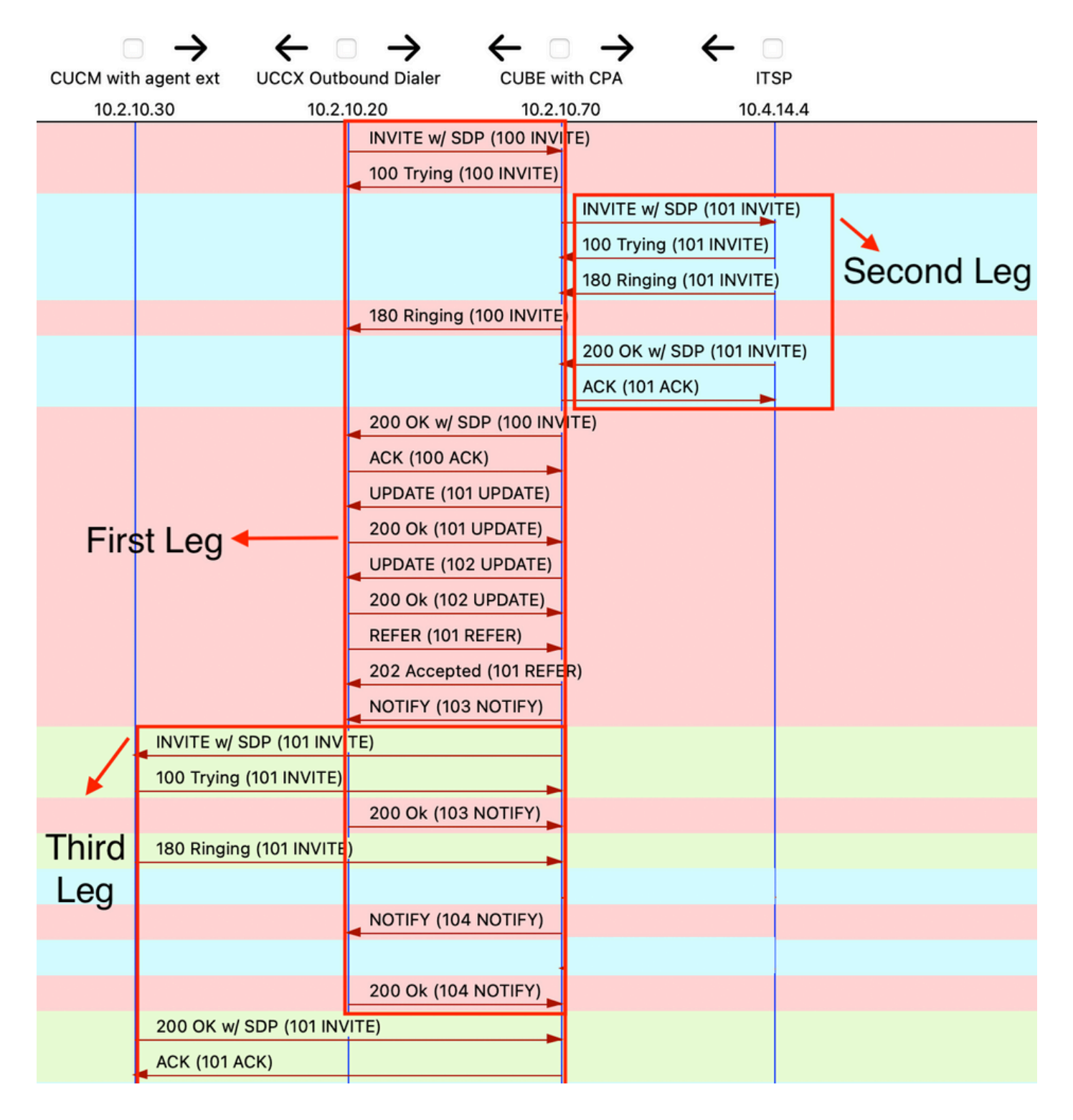

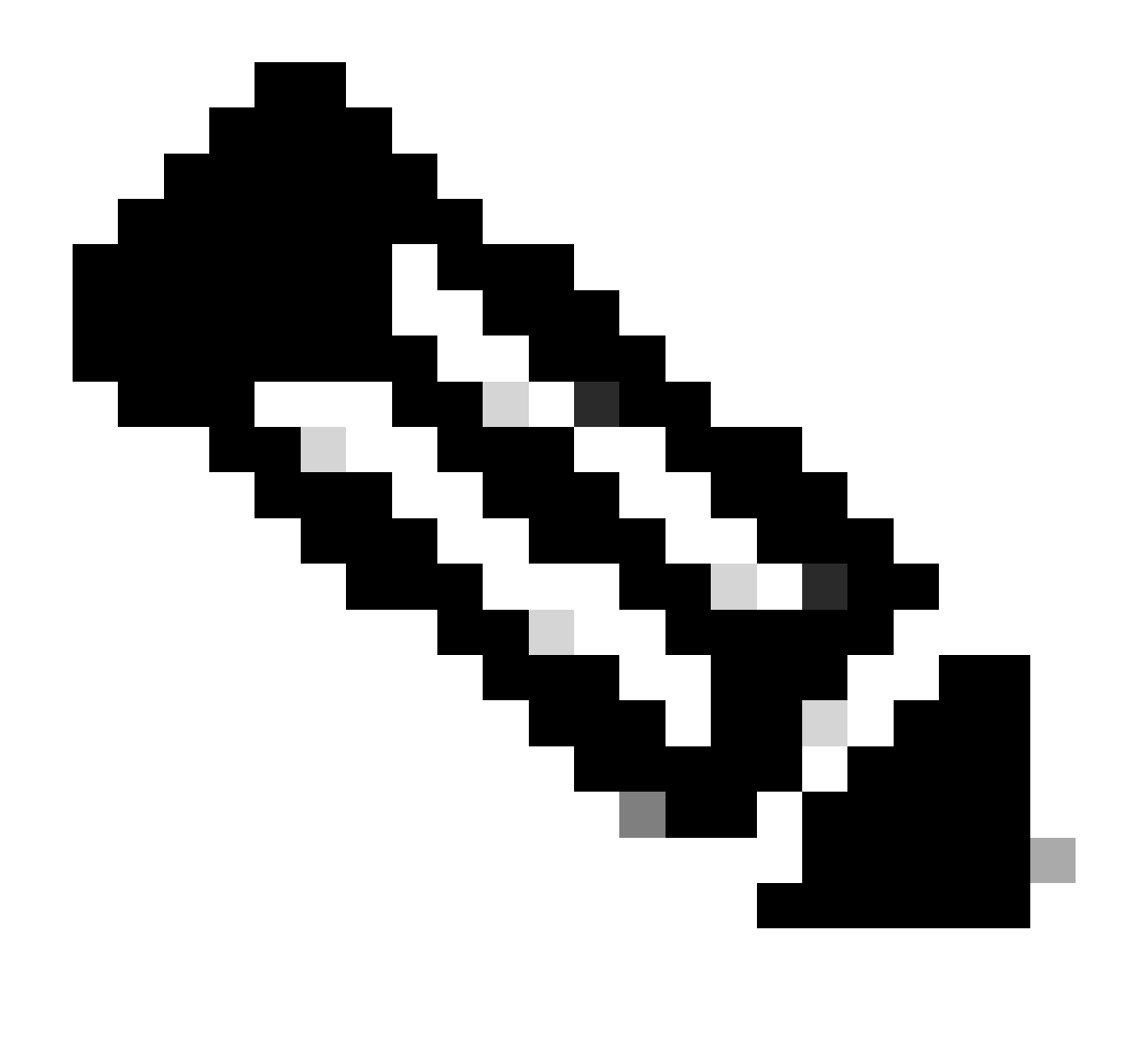

**Note**: The Analysis described in this section describes only specific segments of the SIP messages that you need to troubleshoot.

On the first leg, it is important to check that CPA is sent with the correct CPA parameters configured on UCCX on the SIP Invite message:

---Output omitted Content-Type: application/ x-cisco-cpa Content-Disposition: signal;handling=optional Events=FT,Asm,AsmT,Sit CPAMinSilencePeriod=375 CPAAnalysisPeriod=2500 CPAMaxTimeAnalysis=3000 CPAMinValidSpeechTime=112

<#root>

CPAMaxTermToneAnalysis=15000 --unique\_boundary--

```
---Output omitted
```

The 200 ok SIP message on the first leg also needs to say that the CPA is enabled:

<#root>

```
---Output omitted
```

```
--uniqueBoundary
Content-Type: application/x-cisco-cpa
Content-Disposition: signal;handling=optional
event=enabled
--uniqueBoundary--
```

The first Update SIP message on the first leg indicates that the CPA event has been detected:

<#root>

---Output omitted

```
Content-Type: application/
```

x-cisco-cpa

Content-Disposition: signal;handling=optional Content-Length: 26

event=detected

status=

CpaS

The second Update SIP message also on the first leg indicates that the CPA event is Live Human Speech:

<#root>

---Output omitted

```
Content-Type: application/x-cisco-cpa
Content-Disposition: signal;handling=optional
Content-Length: 167
event=detected
status=LS <-- This indicates it is Human speech
pickupT=2510
maxActGlitchT=0
numActGlitch=0
```

valSpeechT=190
maxPSSGlitchT=0
numPSSGlitch=0
silenceP=380
termToneDetT=0
noiseTH=35
actTh=2097164

The Refer SIP message on first leg indicates where to send the call to on the Refer-To header:

<#root>

---Output omitted

Refer-To: <sip:2000@10.2.10.70>

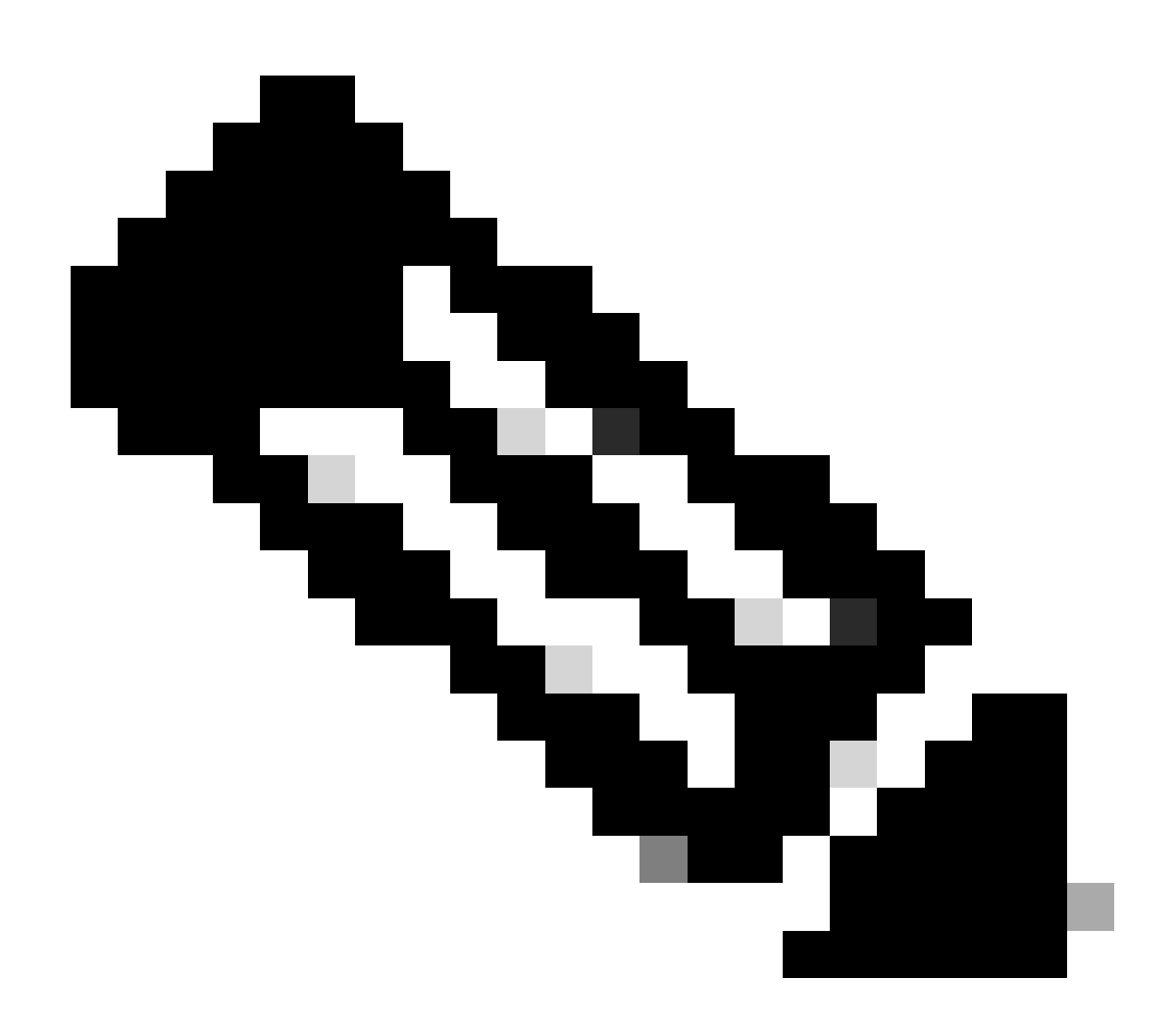

Note: If the issue persists, open a Cisco TAC Case, and attach the CUBE logs collected for further

troubleshooting along with sh tech of your CUBE. For the UCCX side, you need to collect <u>UCCX</u> <u>Engine traces and Finesse agent side logs</u>.

# **Related Information**

Understand Inbound/Outbound Dial Peers that Match on Cisco IOS® Platforms

Call Progress Analysis Overview

Tech Note on UCCX Tracing Levels

Cisco Unified Contact Center Express Design Guide